# Pålogging til Porten og Portalen

# Stavanger bispedømme

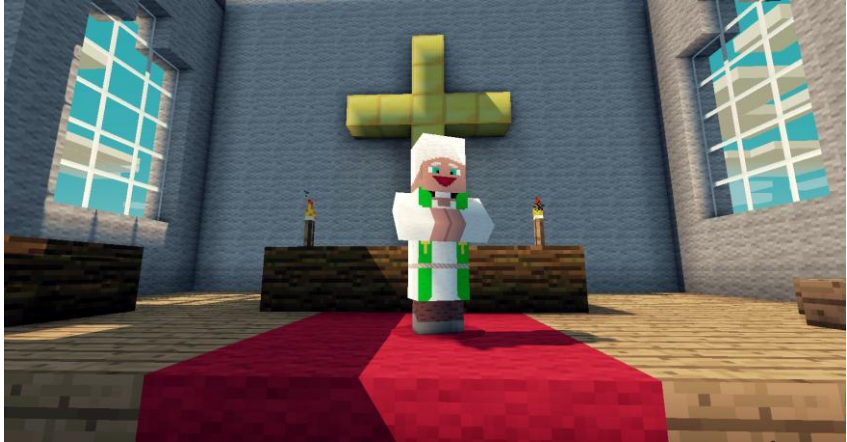

Design: Marius A. Årdal

Versjon 2.0 Datert 31.10.13

### Innhold

| Godkjente nettlesere                                      | 2                                                                                                    |
|-----------------------------------------------------------|----------------------------------------------------------------------------------------------------|
| Pålogging til Porten                                      | 2                                                                                                    |
| Glemt brukernavn / passord Porten                         | 4                                                                                                    |
| Hvordan logge på Porten / Portalen med Windows 8 / IE 10? | 4                                                                                                    |
| Hvordan nedgradere fra Internet Explorer (IE) 10 til IE 9 | 5                                                                                                    |
| Sikkerhetsinnstillinger Internet Explorer 9               | 6                                                                                                    |
| Flere tips til pålogging                                  | 7                                                                                                    |
| Pålogging til Portalen                                    | 8                                                                                                    |
| Sperret fra Portalen                                      | . 10                                                                                                    |
| Glemt passord Portalen                                    | . 10                                                                                                    |
| Reiseregning er sperret                                   | .11                                                                                                    |
|                                                           | Godkjente nettlesere<br>Pålogging til Porten<br>Glemt brukernavn / passord Porten<br>Hvordan logge på Porten / Portalen med Windows 8 / IE 10?<br>Hvordan nedgradere fra Internet Explorer (IE) 10 til IE 9<br>Sikkerhetsinnstillinger Internet Explorer 9<br>Flere tips til pålogging<br>Pålogging til Portalen<br>Sperret fra Portalen<br>Glemt passord Portalen<br>Reiseregning er sperret |

# A. Godkjente nettlesere

- 1. Internet Explorer 10 & 11
- 2. Firefox Extended Support Release (ESR) og Rapid Release Cycle (RRC)
- 3. Safari 5.1 og 6.0 (for Mac OS 10.7 og 10.8)

#### Kjente mangler (og råd for disse)

- ✓ Noen nettlesere støtter ikke zoom-funksjonen. Responstida blir forlenga dersom zoom er sett til noe annet enn 100 %.
- ✓ Ctrl+n (nytt vindu) er ikke støtta. En kan opplev problemer med innlogging dersom en ny portalsesjon blir åpna via 'nytt vindu'-funksjonen. Vi anbefaler heller å bruke 'ny sesjon' eller tilsvarende.
- ✓ Portalen vil ikke fungere dersom en har flere versjoner av Firefox installert.
- ✓ Dersom en opplever problemer med 64 bit-versjonen av Internet Explorer anbefaler Microsoft å bruke 32 bit-versjonen.

### **B.** Pålogging til Porten

- 1. Last ned Cisco AnyConnect VPN client lokalt på maskinen, ved å gå til <u>www.ovf-nett.no/anyconnect</u>
- 2. Klikk på «Anyconnect-win-2.5.3055-pre-deploy-k9.msi», velg «kjør»
- **3.** Start Cisco AnyConnect VPN Client, Har du problemer med å finne programmet, skriv AnyConnect i søkefeltet som vist her:

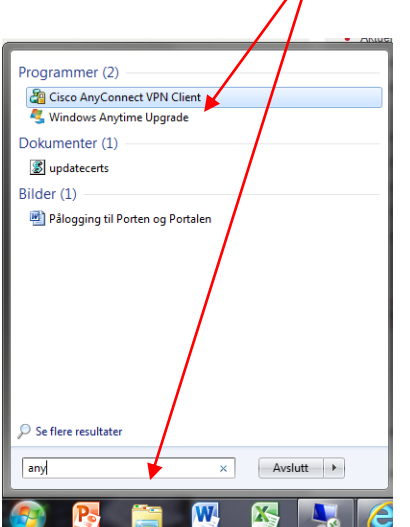

**4.** Høyreklikk på programmet og velg «Fest til Start-menyen», eller «Fest til oppgavemenyen», slik at det blir enklere å finne ved neste pålogging.

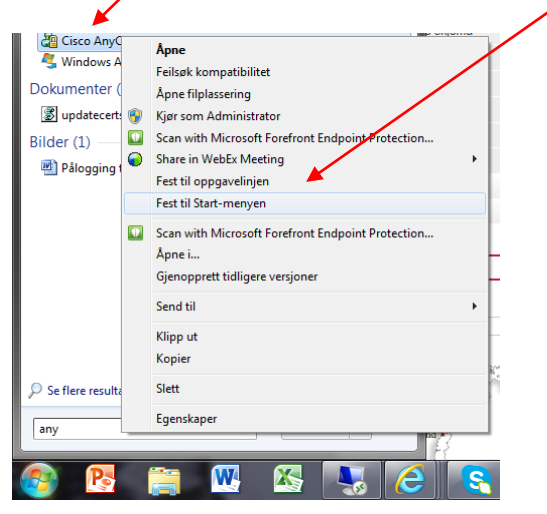

**5.** Når du har startet programmet, kommer du til følgende bilde hvor du skriver inn «porten.ovf-nett.no» i feltet for «Connect to» som vist under:

| 🗿 Cisco A     | AnyConnect  | VPN Client         |
|---------------|-------------|--------------------|
| 🔌 Conr        | nection 🕦   | Statistics 🔒 About |
|               |             | Niiilii<br>cisco   |
| Connec        | t to:       | porten.ovf-nett.no |
| Group:        |             | Porten 💌           |
| Usernar       | me:         |                    |
| Passwo        | rd:         |                    |
|               |             | 1                  |
| <b>T</b> 11 1 |             |                    |
| I rykk der    | etter «Sele | ect                |

- 7. Skriv inn brukernavn og passord til Porten
- 8. Trykk på «Connect»

6.

## C. Glemt brukernavn / passord Porten

Ta kontakt med Inghild West eller Kjersti W. Årdal på bispedømmekontoret.

### D. Hvordan logge på Porten / Portalen med Windows 8 / IE 10?

- 1. Gå til nettsiden: <u>www.ovf-nett.no/reg</u>
- 2. Klikk på «win8.reg
- 3. Velg «Kjør»
- 4. Svar deretter « JA» og «OK»

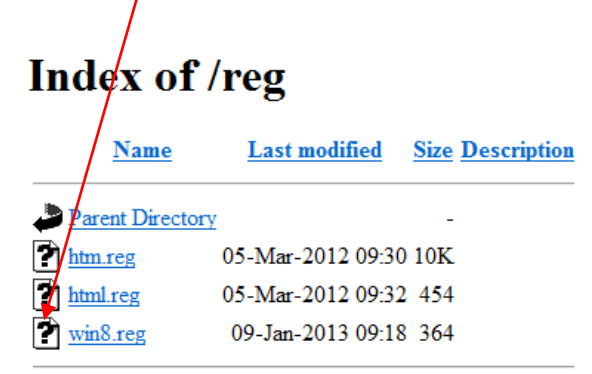

Apache/2.2.9 (Debian) PHP/5.2.6-1+lenny13 with Suhosin-Patch mod\_

5. Installer Firefox Extended Support Release (ESR) eller Rapid Release Cycle (RRC)

(Internet Explorer 10 fungerer ikke)

### E. Hvordan nedgradere fra Internet Explorer (IE) 10 til IE 9

- 1. Gå til Windows Update i startmenyen
- 2. Klikk på «Vis oppdateringslogg»

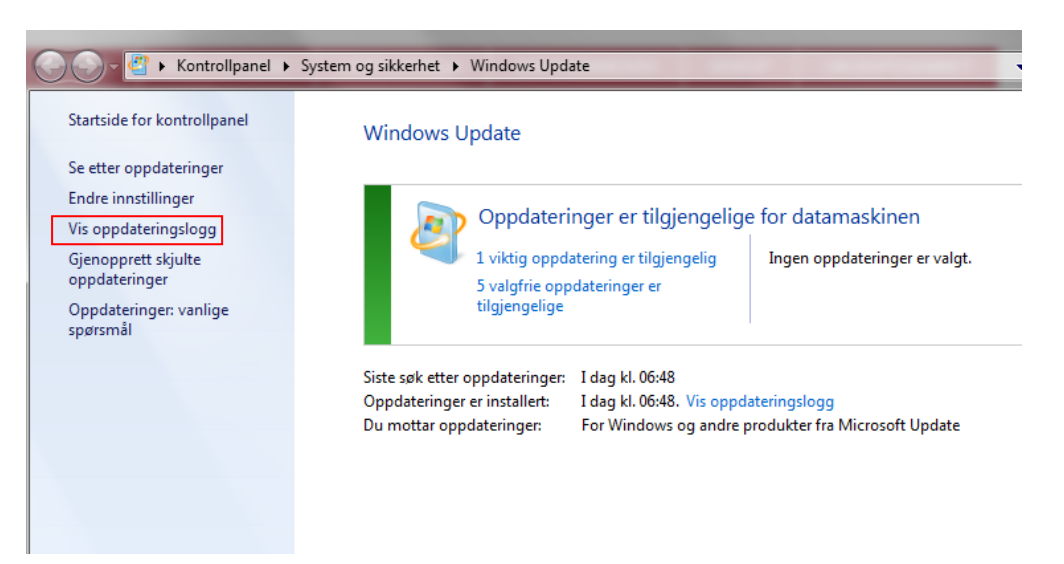

3. Klikk på «Vis oppdateringslogg» ok klikk på «Installerte oppdateringer»

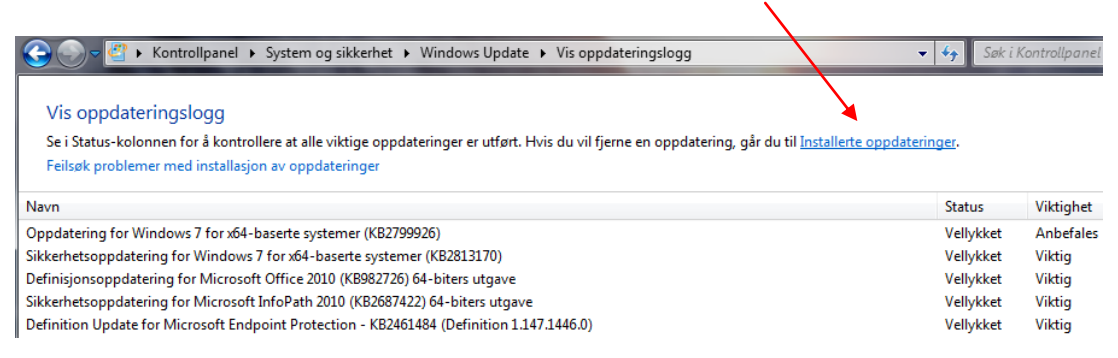

4. Skroll nedover til du finner «Internet Explorer 10» i listen, under seksjonen med «Microsoft Windows»

| Organiser 👻 Avinstaller                                 |                   |         |
|---------------------------------------------------------|-------------------|---------|
| Navn                                                    | Program           | Versjon |
| sikkemetsoppdatering for wircrosoft windows (Kb2017105) | WICTOSOTE WINDOWS |         |
| Sikkerhetsoppdatering for Microsoft Windows (KB2813347) | Microsoft Windows |         |
| Sikkerhetsoppdatering for Microsoft Windows (KB2813170) | Microsoft Windows |         |
| Sikkerhetsoppdatering for Microsoft Windows (KB2808735) | Microsoft Windows |         |
| Coppdatering for Microsoft Windows (KB2799926)          | Microsoft Windows |         |
| 💷 Update for Microsoft Windows (KB2670838)              | Microsoft Windows |         |
| Windows Internet Explorer 10                            | Microsoft Windows |         |
| Internet Explorer 10 nb-NO Language Pack                | Microsoft Windows |         |
| 📧 Microsoft Windows Norwegian-Bokmaal Spelling Package  | Microsoft Windows |         |
| Microsoft Windows English Spelling Package              | Microsoft Windows |         |
| Microsoft Windows Norwegian-Bokmaal Hyphenation Package | Microsoft Windows |         |
| Microsoft Windows English Hyphenation Package           | Microsoft Windows |         |
| Sikkerhetsoppdatering for Microsoft Windows (KB2807986) | Microsoft Windows |         |

- 5. Høyreklikk og velg «Avinstaller»
- 6. Følg instruksjonen og restart PC-en for å få IE 9 installert.

### F. Sikkerhetsinnstillinger Internet Explorer 9

- 1. Åpne IE 9
- 2. Velg «Verktøy», deretter «Alternativer for internett»
- 3. Gå til fanen for «Sikkerhet» og klikk på «Klarerte områder»
- 4. Sett sikkerhetsnivået til Middels (eller Middels lav)

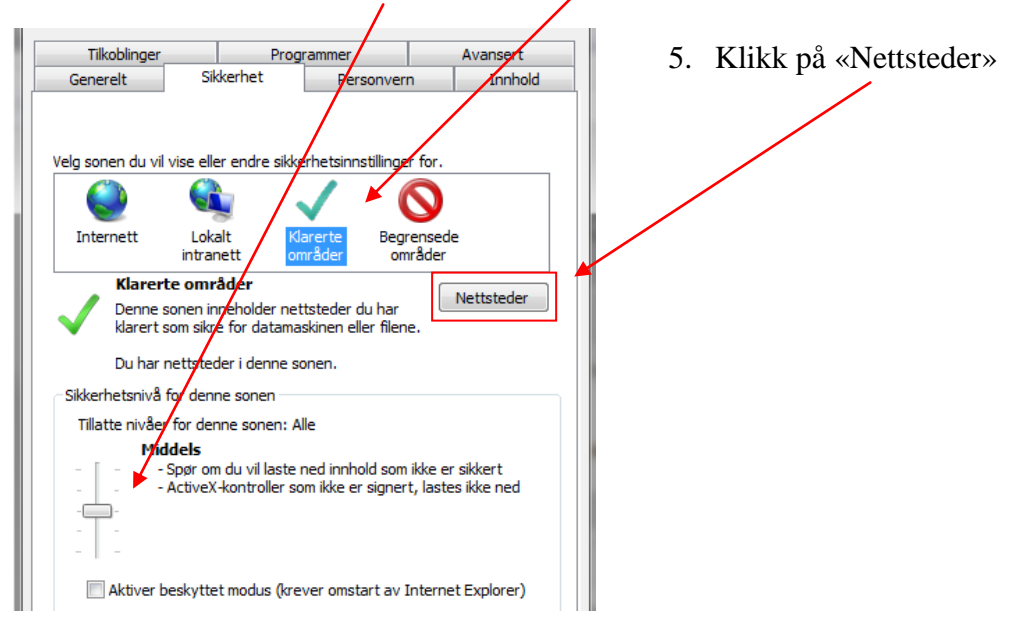

#### 6. Legg inn følgende:

| Klarerte områder            |                               |                   |
|-----------------------------|-------------------------------|-------------------|
| nettsteder i denne s        | onen bruker sonens sikkerh    | etsinnstillinger. |
|                             | ien:                          | Legg til          |
| Nettsteder:                 |                               |                   |
| http://*.ovf-nett.no        | <u> </u>                      | Fjern             |
| http://10.0.0.38            | =                             |                   |
| https://*.ovf-nett.no       | -                             |                   |
| 🔲 Krev servergodkjenning (l | nttps:) for alle områder i de | nne sonen         |
|                             |                               |                   |
|                             |                               | Lukk              |

# G. Flere tips til pålogging

#### Toolbars som skaper problemer

Sjekk om du har mange Toolbars installert, ved å gå til «kontrollpanel» og velg «programmer».

Både Google Toolbar og Ask Toolbar kan skape problemer.

Disse må avinstalleres.

#### Pålogget Porten, men får ikke opp startside for Portalen

1. Sjekk at du er pålogget Porten, ved å se at Cisco ikonet finnes nede i høyre hjørnet av skjermen.

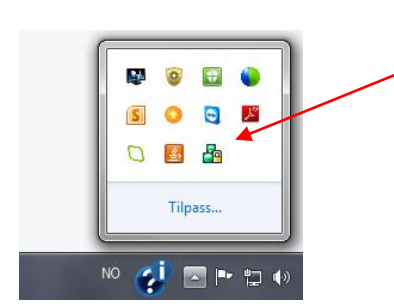

- 2. Start Internett, og gå til https://fsi.lp.sfso.no/irj/portal
- 3. Logg på som vanlig

## H. Pålogging til Portalen

Dersom du har en nettleser som støttes av Portalen (ESS), skal følgende skjermbilde komme opp når du er pålogget Porten:

| Velkommen til statens fellestjenester<br>Lønns- og personaladministrasjon |
|---------------------------------------------------------------------------|
| Bruker-ID * Passord * Logg på Giemt/passord?                              |
| Direktoratet for<br>økonomistyring                                        |

Skriv inn brukernavn og passord:

Brukernavn: 2950XXXX (brukernavn tilsendt på e-post)

Passord: Første gang, trykk Glemt passord? og følg instruksjonene

#### Passord

- $\checkmark$  Ved første gangs pålogging blir du bedt om å opprette ditt eget valgte passord
- ✓ Passordet skal *bestå av 8 tegn*, og må inneholde bokstaver, tall og spesialtegn. Eksempel: Solen=08
- ✓ Ikke bruk "æ, ø eller å" i passordet
- ✓ Etter 3 forsøk med feil passord, vil du bli sperret av systemet.

6. Du vil se dette bildet når du har logget deg inn

| Tjenes | ster for medarbeidere                                                                                                    |     |                                                                                                    |
|--------|----------------------------------------------------------------------------------------------------|-----|----------------------------------------------------------------------------------------------------|
|        | ersikt   Katalog   Indeks                                                                                                    |     |                                                                                                    |
|        | Arbeidstid                                                                                                    | 60  | Lenn                                                                                                    |
|        | Her kan du registrere arbeidstid, søke om fravær og vise tidsinformasjon.<br>Du har også en oversikt over dine fraværskvoter. | 100 | Her finner du lønnslippen for aktuell og tidligere perioder.                                                   |
|        | Reise- og utgiftsrefusjon                                                                                                    |     | E-skjema                                                                                                    |
| 9.8    | Her kan du registrere, og finne igjen dine tidligere, reiseregninger og utgiftsrefusjoner.                                    |     | Her kan du registrere variable godtgjørelser mm, og du finner en oversikt over alle dine<br>opprettede skjema. |
|        | Egne Data                                                                                                    | 8   | Medarbeidersøk                                                                                                 |
|        | Her kan du vedlikeholde adresser, bankkontonummer og opplysninger som gjelder<br>familiemedlemmer og kontaktpersoner.         |     | Her kan du søke etter e-postadresse osv. for dine kolleger.                                                    |

Dette er et oversiktsbilde over alle funksjonaliteter som finnes i portalen:

- Arbeidstid (Benyttes ikke av oss)
- *Reise- og utgiftsrefusjoner* (Registrere reiseregninger, oversikt over tidligere registrerte reiser & registrere utgiftsrefusjoner)
- *Egne data* (endre adresse, bankkonto, registrere alder på egne barn mv.)
- *Lønn* (se på lønnsslipp aktuell mnd. og historisk)
- *E skjema* (registrere beredskap, vikarregninger, ekstra skattetrekk)
- *Medarbeidersøk* (søke etter e-post adresser osv. til dine kollegaer)

# I. Sperret fra Portalen

- ✓ Vent i ca. en time
- ✓ Logg deg på Porten
- ✓ Trykk på «Glemt passord» og følg oppskrift under punkt F. «Glemt passord»

| Velkommer<br>Lønns- o                                | n til statens fellestjenester<br>g personaladministrasjon |
|------------------------------------------------------|-----------------------------------------------------------|
| Bruker-ID * Passord * Glemt passord? Driftsmeldinger | Logg på                                                   |
| SAP                                                  | Ø Direktoratet for økonomistyring                         |

# J. Glemt passord Portalen

Hvis du har glemt passordet ditt, trykk på Glemt passord?

| Hjelp til pålogging                                                                                 |
|----------------------------------------------------------------------------------------------------|
| Personlig informasjon 🔶 Bekreftelse                                                                 |
| Problemer med påloggingen? 📃                                                                        |
| Oppgi følgende informasjon for å få et nytt passord<br>Påloggings-ID: *<br>E-post: *<br>Send Avbryt |

- Legg inn påloggings-ID (brukernavn) og e-postadressen som er knyttet til din bruker i Portalen (som oftest e-postadresse på jobb)
- ✓ Trykk Send.
- ✓ Du vil nå få tilsendt et system generert passord til samme e-post adresse.

- ✓ Legg inn dette passordet i passordfeltet, trykk "Logg på".
- Du må nå Endre passord (dvs. lage et nytt personlig passord, som vist under) NB! Gammelt passord er det system genererte du fikk på e-post.

| Velkommen til statens fellestjenester<br>Lønns- og personaladministrasjon                                                        |
|----------------------------------------------------------------------------------------------------|
| Endre passord<br>Bruker-ID<br>Gammelt passord * Passord mottatt på e-post<br>Nytt passord *<br>Bekreft passord *<br>Endre Avbryt |
| Senter for<br>Statlig økonomistyring                                                                                             |

# K. Reiseregning er sperret

- 1. Vent ca. 1 time
- 2. Logg deg på systemet igjen